## Kurzanleitung Ticketbuchung

#### Schritt 1

Wähle deinen Wunschtermin aus.

#### Schritt 2

Nun erscheint eine Liste aller Bäder, die dann geöffnet sind. Wähle ein Bad und eine Uhrzeit in dem Bad aus.

#### Schritt 3

Nun kannst du zwei Tickets pro Termin auswählen. Bitte beachte: Das richtige Bad muss immer ausgewählt sein.

#### Schritt 4

Lege das Ticket/die Tickets in den Warenkorb, indem du auf das Feld "In den Warenkorb legen" klickst.

#### Schritt 5

Klicke auf den Button "Zur Kasse gehen". (Hinweis: Die Tickets werden im Warenkorb mit 0 Euro angezeigt!)

#### Schritt 6

Bestätige die AGB und Datenschutzhinweise durch Klicken auf die Felder links daneben. Klicke nun auf "Jetzt zahlungspflichtig bestellen".

#### Schritt 7

Nach Abschluss deiner Buchung erhältst du eine E-Mail mit allen Informationen zur Buchung. Diese E-Mail hat den Betreff "Ihre Bestellung". **WICHTIG:** Diese E-Mail zeige bitte an der Kasse vor.

### WICHTIGER HINWEIS:

Die Tickets gelten nur für das gebuchte Kind zu dem gebuchten Termin und für das ausgewählte Bad/die Eisbahn zusammen mit dem Bielefeld-Pass. Alle anderen Tickets sind kostenpflichtig.

### Ihr habt Fragen?

**Ticketbuchung:** Bielefelder Bäder u. Freizeit GmbH, Tel. 0521 51-1400 **Bielefeld-Pass:** Bürgerservicecenter, Tel. 0521 51-0 oder, falls eure Familie bereits im Leistungsbezug ist, wendet euch bitte an eure zuständige Sachbearbeitung.

Herausgegeben von:

Stadt Bielefeld

Dezernat Soziales/ Integration Dezernat Soziales/Integration Ingo Nürnberger Niederwall 23 33602 Bielefeld www.bielefeld.de

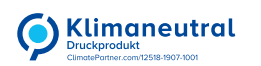

Dezember 2022

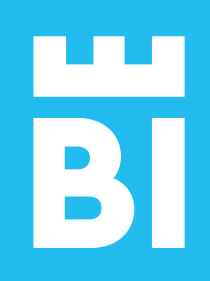

## Einfach abtauchen!

Mit dem Bielefeld-Pass kostenlos in alle Bielefelder Bäder

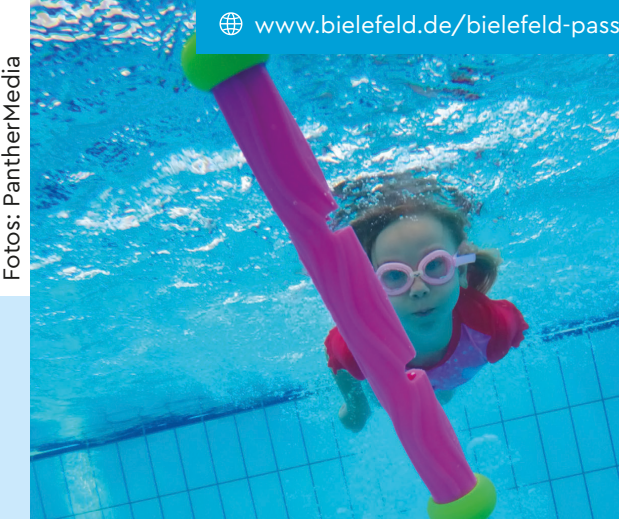

# für Kinder/Jugendliche unter 18 mit Bielefeld-Pass